## 新服办网上报名操作流程

**第一步**,通过手机应用商店下载并安装"新服办 APP", 打开 APP 后,使用需要报名的学生信息进行注册登录。

**第二步**,左上角选择地区:新疆维吾尔自治区>塔城地区>乌苏市

**第三步**,点击主页下方"我要办",在个人办事--按部门,找到教科局。

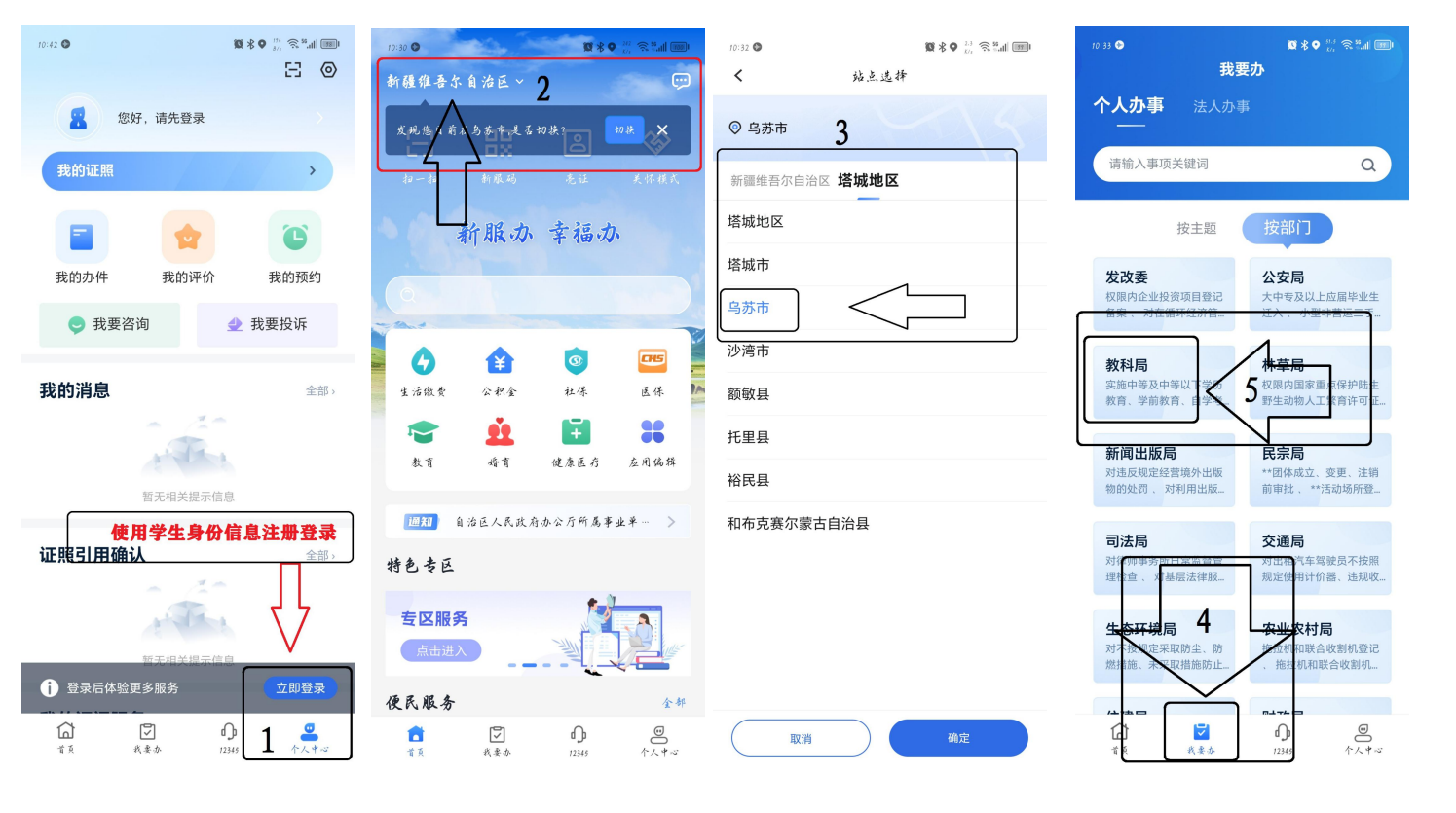

**第四步**,在教科局受理业务中找到"义务教育阶段学校学生 入学",点击进入后选择立即申报,阅读页面提示后点击"下 一步"。确认报名学生基本信息后填写通讯地址(此地址为 入学分配学位依据,务必对照居住证明填写准确)

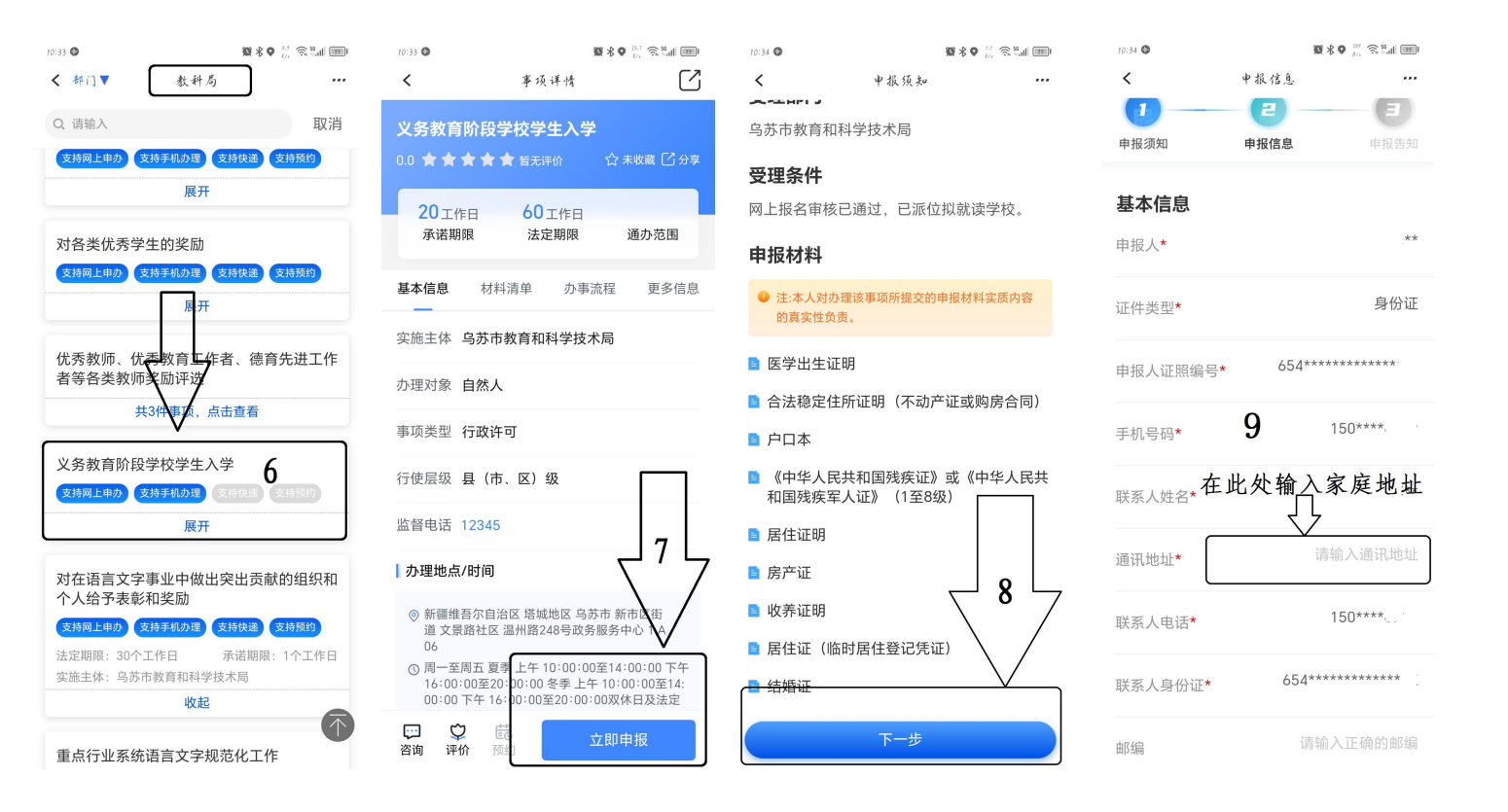

**第五步**,上传申报材料,将准备好的户口本、房产证、 居住证明、出生医学证明等材料按照类别拍照上传即可(照 片务必拍摄清楚,审核时无法看清将会被退回)。确认信息 及资料全部正确后点击提交,若提交材料不完整可点击保 存,待全部上传后再行提交。

| 10:34 🕲        | <b>10 8 9</b> <sup>132</sup> <b>3</b> /c |          |
|----------------|------------------------------------------|----------|
| <              | 中报信息                                     |          |
| 申报材料           |                                          |          |
| 1.禁止上传法        | 步密内容,否则后果自负                              |          |
| 2.为了保证怎        | 您的申请能顺利通过,请对必要的                          | 的材料      |
| 都提交电子          | 文件                                       |          |
|                |                                          |          |
| (必要) 电子或纸      |                                          | $ \geq $ |
| 医学出生证明         |                                          |          |
| 1 材料扱          | 🔯 上传申报林                                  | 材料       |
|                |                                          |          |
| (必要) (电子或纸)    | 质文件                                      |          |
| 合法稳定住所         | f证明(不动产证或购房合[                            | 同)       |
| 🖸 材料扱          | 是交                                       |          |
|                |                                          |          |
| <b>必要</b> 电子或纸 | 质文件                                      |          |
| 户口本            |                                          |          |
| 📔 证照"免         | 提交" 🚺 材料提                                | 交        |
|                |                                          |          |
| <b>必要</b> 电子或纸 | 质文件                                      |          |
| 《中华人民共         | 和国残疾证》或《中华人                              | 民共和      |
| 国残疾军人证         | [》(1至8级)                                 |          |
| ▶ 材料掛          | 是交                                       |          |
|                |                                          |          |
| (非必要)(电子或      | <b></b>                                  |          |
| 居住证明           |                                          |          |